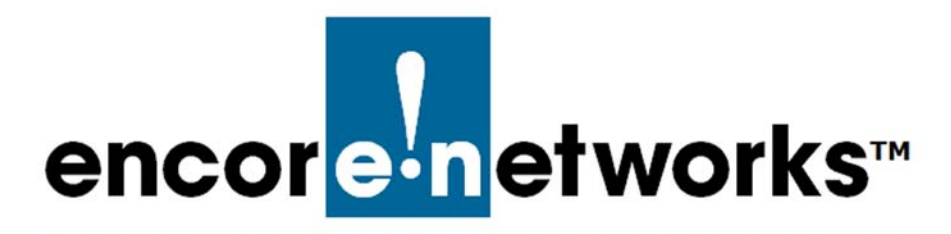

# Table of Contents

### for the EN-2000<sup>™</sup> Reference Manual

#### List of Headings

| Document 1      | EN-2000 Hardware Description and Specifications    | 5 1-1 |
|-----------------|----------------------------------------------------|-------|
| Section 1.1     | Hardware Overview                                  | 1-1   |
| Section 1.1.1   | EN-2000 Chassis Front Panel                        | 1-2   |
| Section 1.1.2   | EN-2000 Chassis Back Panel                         | 1-3   |
| Section 1.1.3   | RJ45 10-Base-T/100-Base-T Ethernet Port            | 1-4   |
| Section 1.1.4   | LED Codes                                          | 1-5   |
| Section 1.2     | Pin Configuration                                  | 1-5   |
| Section 1.3     | RJ45 Signaling Conversion                          | 1-6   |
| Section 1.4     | EN-2000 Technical Specifications                   | 1-7   |
| Section 1.4.1   | General Features                                   | 1-7   |
| Section 1.4.1.1 | Internet Protocol                                  | 1-7   |
| Section 1.4.2   | Security Features                                  | 1-8   |
| Section 1.4.3   | Transport Protocols                                | 1-8   |
| Section 1.4.3.1 | WAN and LAN                                        | 1-8   |
| Section 1.4.4   | EN-2000 Physical Specifications                    | 1-8   |
| Section 1.4.4.1 | Chassis Dimensions                                 | 1-8   |
| Section 1.4.4.2 | Power Supply Options                               | 1-9   |
| Section 1.4.5   | SIMs                                               | 1-9   |
| Section 1.4.6   | Environmental Specifications                       | 1-9   |
| Section 1.4.7   | Standards Compliance                               | 1-10  |
| Document 2      | Using the EN-2000's Management System              | 2-1   |
| Section 2.1     | Connecting to the EN-2000                          | 2-1   |
| Section 2.2     | Activating the Wireless Module                     | 2-2   |
| Section 2.3     | Logging In                                         | 2-2   |
| Section 2.4     | Viewing the EN-2000's Status in enCloud            | 2-5   |
| Section 2.5     | Navigating through the EN-2000's Management System | 2-5   |
| Section 2.5.1   | Saving or Discarding Changes                       | 2-5   |
| Section 2.5.2   | Restarting (Rebooting) the EN-2000                 | 2-6   |
| Section 2.6     | Ending the Session                                 | 2-7   |

| Document 3      | Configuring the EN-2000 for its Network Functions                            | 3-1  |
|-----------------|------------------------------------------------------------------------------|------|
| Section 3.1     | Configuring Network Hosts                                                    | 3-3  |
| Section 3.2     | Setting the APN                                                              | 3-4  |
| Section 3.3     | Routing                                                                      | 3-4  |
| Section 3.4     | Firewall Configuration                                                       | 3-6  |
| Section 3.5     | Configuring Traffic Priority                                                 | 3-8  |
| Section 3.6     | Port Forwarding                                                              | 3-8  |
| Section 3.6.1   | Configuring the Port                                                         | 3-8  |
| Section 3.6.2   | Opening the Port for Use                                                     | 3-11 |
| Section 3.7     | Configuring the EN-2000 for VRRP                                             | 3-14 |
| Document 4      | Configuring Traffic Priority for the EN-2000                                 | 4-1  |
| Document 5      | Setting Cellular Wireless Parameters in the EN-2000                          | 5-1  |
| Section 5.1     | APN Configuration in the USA and North America                               | 5-1  |
| Section 5.2     | APN Configuration in the UK and Europe                                       | 5-4  |
| Section 5.3     | Advanced Settings                                                            | 5-10 |
| Section 5.4     | Physical Settings                                                            | 5-11 |
| Section 5.5     | SIM Management                                                               | 5-12 |
| Document 6      | Configuring the EN-2000's 802.11 Wireless Card                               | 6-1  |
| Section 6.1     | Setting Up the EN-2000                                                       | 6-1  |
| Section 6.2     | Configuring an 802.11 Wireless Card in the EN-2000                           | 6-3  |
| Section 6.2.1   | WiFi Device Configuration                                                    | 6-4  |
| Section 6.2.2   | WiFi Interface Configuration                                                 | 6-7  |
| Section 6.3     | Configuring the 802.11 Wireless Card's Operating Mode                        | 6-12 |
| Section 6.3.1   | Configuring the EN-2000's 802.11 Wireless Card<br>as a Wireless Access Point | 6-12 |
| Section 6.3.1.1 | Configuring the Wireless Access Point                                        | 6-12 |
| Section 6.3.1.2 | Connecting Wireless Clients to the Wireless Access Point                     | 6-13 |
| Section 6.3.2   | Designating the EN-2000's 802.11 Wireless Access Point as a WiFi Hotspot     | 6-15 |
| Section 6.3.3   | Configuring the EN-2000's 802.11 Wireless Card as a Wireless Client          | 6-16 |
| Document 7      | DMNR in the EN-2000                                                          | 7-1  |
| Section 7.1     | Setting Up DMNR                                                              | 7-1  |
| Document 8      | Configuring Dynamic DNS                                                      | 8-1  |
| Document 9      | Configuring VPNs in the EN-2000                                              | 9-1  |
| Section 9.1     | Configuring an EN-2000 as a VPN Tunnel Initiator                             | 9-1  |
| Section 9.2     | Configuring an EN-2000 as a VPN Tunnel Responder                             | 9-5  |
| Section 9.3     | The Next Steps                                                               | 9-9  |

| Document 10         | Configuring the EN-2000's VPN Firewall                  | 10-1  |
|---------------------|---------------------------------------------------------|-------|
| Section 10.1        | Configuring the Firewall for an IPsec VPN Tunnel        | 10-1  |
| Section 10.1.1      | Firewall Zones                                          | 10-1  |
| Section 10.1.2      | Disabling Masquerading on the VPN Tunnel Initiator      | 10-5  |
| Section 10.1.3      | Firewall Traffic Rules                                  | 10-8  |
| Section 10.2        | Configuring the Source NAT                              | 10-12 |
| Document 11         | Configuring IP Passthrough<br>with a SonicWall Firewall | 11-1  |
| Section 11.1        | Configuring the EN™ Router's LAN Port                   | 11-1  |
| Section 11.2        | Configuring the SonicWall Device                        | 11-2  |
| Document 12         | Starting and Tracking VPNs in the EN-2000               | 12-1  |
| Section 12.1        | Starting VPN Tunnels                                    | 12-1  |
| Section 12.2        | Testing and Tracking VPN Connections                    | 12-2  |
| Section 12.2.1      | Testing VPN Connections                                 | 12-2  |
| Section 12.2.2      | Tracking VPN Connections                                | 12-4  |
| Section 12.2.2.1    | Tracking Specific Information                           | 12-4  |
| Section 12.2.2.2    | Tracking General VPN Activity                           | 12-4  |
| Document 13         | Virtual Private Networks                                | 13-1  |
| Section 13.1        | Basics of Virtual Private Networks                      | 13-1  |
| Section 13.1.1      | A Simple Virtual Private Network                        | 13-3  |
| Section 13.1.2      | Tunnel Modes                                            | 13-4  |
| Section 13.1.2.1    | Tunnel Initiation                                       | 13-4  |
| Section 13.1.2.2    | Tunnel Termination                                      | 13-5  |
| Section 13.1.2.3    | Tunnel Passthrough                                      | 13-6  |
| Section 13.1.3      | Tunnel Support                                          | 13-6  |
| Section 13.1.3.1    | Tunnel Sharing                                          | 13-6  |
| Section 13.1.3.2    | Tunnel Switching                                        | 13-7  |
| Section 13.1.3.3    | Split Tunneling                                         | 13-7  |
| Section 13.1.4      | Internet Key Exchange                                   | 13-8  |
| Section 13.1.4.1    | Perfect Forward Secrecy                                 | 13-8  |
| Section 13.1.4.2    | IKE Version 1                                           | 13-8  |
| Section 13.1.4.2.1  | Details of IKE Version 1                                | 13-9  |
| Section 13.1.4.3    | IKE Version 2                                           | 13-9  |
| Section 13.1.4.3.1  | Extensible Authentication Protocol                      | 13-10 |
| Section 13.1.4.3.1. | 1 EAP Authentication                                    | 13-10 |
| Section 13.1.4.3.1. | 2 EAP Exchanges                                         | 13-11 |
| Section 13.1.4.3.2  | MOBIKE                                                  | 13-11 |
| Section 13.1.4.3.3  | Sample IKEv2 Exchanges                                  | 13-11 |
| Section 13.1.4.3.3. | 1 Overview of IKEv2 Exchanges                           | 13-12 |
| Section 13.1.4.3.3. | 2 Details of IKEv2 Exchanges                            | 13-12 |
| Section 13.2        | Developing a Virtual Private Network                    | 13-15 |
| Section 13.2.1      | VPN Configuration Plan                                  | 13-16 |
| Section 13.2.1.1    | The IP Policy Table                                     | 13-16 |
| Section 13.2.1.2    | The VPN Profile Table                                   | 13-17 |

| Section 13.2.2  | Automatic Keying                                                                  | 13-18 |
|-----------------|-----------------------------------------------------------------------------------|-------|
| Section 13.2.3  | Sample Configuration for a Remote User                                            | 13-20 |
| Document 14     | Monitoring the EN-2000                                                            | 14-1  |
| Section 14.1    | Graphs                                                                            | 14-2  |
| Section 14.2    | Routing Information                                                               | 14-6  |
| Section 14.3    | Pings and Other Network Diagnostics                                               | 14-6  |
| Section 14.4    | Logs                                                                              | 14-8  |
| Document A      | Basic Safety Guidelines                                                           | A-1   |
| Section A.1     | Safety Practices                                                                  | A-1   |
| Section A.2     | Electrostatic Discharge                                                           | A-1   |
| Document B      | Cloud Management for the EN-2000                                                  | B-1   |
| Section B.1     | Setting Up the EN-2000 to Send Data to enCloud                                    | B-1   |
| Document C      | The Automotive EN-2000™ Router                                                    | C-1   |
| Section C.1     | Automotive EN-2000 Router Hardware Description                                    | C-2   |
| Section C.1.1   | Front Panel of the Automotive EN-2000 Chassis                                     | C-2   |
| Section C.1.2   | Back Panel of the Automotive EN-2000 Router                                       | C-3   |
| Section C.2     | Installing the Automotive EN-2000 Router in a Vehicle                             | C-3   |
| Section C.3     | Connecting the Automotive EN-2000 Chassis to Automotive Power                     | C-3   |
| Section C.3.1   | Making a Permanent Connection to the Automotive EN-2000                           | C-4   |
| Section C.3.2   | Using a Temporary Connection to the Automotive EN-2000 for Testing and Evaluation | C-6   |
| Document D      | Setting the Ignition Power-Off Delay<br>for the Automotive EN-2000™ Router        | D-1   |
| Document E      | EN-2000 System Administration                                                     | E-1   |
| Section E.1     | General System Administration                                                     | E-2   |
| Section E.1.1   | Changing the EN-2000's Password                                                   | E-2   |
| Section E.1.2   | Configuring the EN-2000 for Recovery                                              | E-2   |
| Section E.2     | Configuring the EN-2000's Background Elements                                     | E-4   |
| Section E.2.1   | Configuring the Device Name and Time of Day                                       | E-4   |
| Section E.2.2   | Configuring System Logging                                                        | E-5   |
| Section E.2.3   | Setting the Time of Day                                                           | E-7   |
| Section E.3     | Software Management                                                               | E-8   |
| Section E.3.1   | Saving or Retrieving the EN-2000's Configuration                                  | E-8   |
| Section E.3.1.1 | Backing Up the EN-2000's Configuration                                            | E-9   |
| Section E.3.1.2 | Restoring a Previous Configuration to the EN-2000                                 | E-9   |
| Section E.3.1.3 | Resetting the EN-2000 to its Default Configuration                                | E-10  |
| Section E.3.2   | Upgrading the EN-2000's Operating Software                                        | E-10  |
| Section E.3.2.1 | Preserving the EN-2000's Configuration<br>during a Software Upgrade               | E-10  |
| Section E.3.2.2 | Loading a Software Upgrade                                                        | E-11  |

| Document F    | SIM Reactivation                                                   | F-1  |
|---------------|--------------------------------------------------------------------|------|
| Document G    | Applying a System Software Patch to the EN-2000 Operating Software | G-1  |
| Section Note: | Connecting the EN-2000                                             | 1-3  |
| Section v     | Selecting the EN-2000's Device Mode                                | 1-5  |
| Section Note: | Returning to the Default Configuration                             | 1-12 |
| Section Note: | Connecting the EN-2000                                             | 1-1  |
| Section v     | Selecting the EN-2000's Device Mode                                | 1-3  |
| Section Note: | Returning to the Default Configuration                             | 1-10 |

#### List of Tables

| Document 1 | EN-2000 Hardware Description and Specificatio           | ns   |
|------------|---------------------------------------------------------|------|
| Table 1-1  | 10-Base-T/100-Base-T Ethernet Port Pin Configuration    | 1-4  |
| Table 1-2  | Pin Configuration for EN-2000's RS232 Port, DCE         | 1-5  |
| Table 1-3  | Pin Configuration for EN-2000's RS485 Port, Full Duplex | 1-5  |
| Table 1-4  | Pin Configuration for EN-2000's RS485 Port, Half Duplex | 1-5  |
| Table 1-5  | Signaling Conversion from EN-2000 RJ45 to DCE DB9       | 1-6  |
| Table 1-6  | Signaling Conversion from EN-2000 RJ45 to DCE DB25      | 1-6  |
| Table 1-7  | Signaling Conversion from EN-2000 RJ45 to DTE DB9       | 1-6  |
| Table 1-8  | Signaling Conversion from EN-2000 RJ45 to DTE DB25      | 1-7  |
| Table 1-9  | Physical Specifications for the EN-2000 Metal Chassis   | 1-8  |
| Table 1-10 | Physical Specifications for the EN-2000 Plastic Chassis | 1-9  |
| Table 1-11 | Recommended Specifications for SIMs in the EN-2000      | 1-9  |
| Table 1-12 | EN-2000 Environmental Specifications                    | 1-9  |
| Table 1-13 | EN-2000 Standards Compliance                            | 1-10 |

#### Document 13 Virtual Private Networks

| Table 13-1  | IPsec Components Used in the EN-2000                   | 13-2  |
|-------------|--------------------------------------------------------|-------|
| Table 13-2  | Sample Remote User Record                              | 13-6  |
| Table 13-3  | Standard EAP Combinations for IKEv2 Authentication     | 13-11 |
| Table 13-4  | Information Required to Configure the EN-2000 for VPNs | 13-15 |
| Table 13-5  | Sample IP Policy Table                                 | 13-16 |
| Table 13-6  | Sample VPN Profile Table                               | 13-17 |
| Table 13-7  | Sample VPN Profile, Automatic Keying                   | 13-18 |
| Table 13-8  | Sample IKEv1 Phase 1 Proposal                          | 13-19 |
| Table 13-9  | Sample IKEv1 Phase 2 Proposal                          | 13-19 |
| Table 13-10 | Sample Tunnel User Table                               | 13-20 |

## List of Figures

| Document 1  | EN-2000 Hardware Description and Specifications                     |      |
|-------------|---------------------------------------------------------------------|------|
| Figure 1-1  | EN-2000 Front Panel (All Potential Ports Shown)                     | 1-2  |
| Figure 1-2  | Front Panel for Single-SIM EN-2000 without Serial Ports             | 1-2  |
| Figure 1-3  | Front Panel for Dual-SIM EN-2000 with Serial Ports                  | 1-3  |
| Figure 1-4  | EN-2000 Back Panel without Serial Port LEDs                         | 1-3  |
| Figure 1-5  | EN-2000 Back Panel with Serial Port LEDs                            | 1-4  |
| Figure 1-6  | Pin Locations for Female RJ45 Ethernet Connector                    | 1-4  |
| Document 2  | Using the EN-2000's Management System                               |      |
| Figure 2-1  | EN-2000 Front Panel                                                 | 2-2  |
| Figure 2-2  | Browser Address Field                                               | 2-3  |
| Figure 2-3  | EN-2000 Log-In Screen                                               | 2-3  |
| Figure 2-4  | Message to Enable JavaScript                                        | 2-3  |
| Figure 2-5  | EN-2000 Status Overview Screen                                      | 2-4  |
| Figure 2-6  | EN-2000 Status in enCloud                                           | 2-5  |
| Figure 2-7  | EN-2000 System Reboot                                               | 2-6  |
| Figure 2-8  | Message while Rebooting                                             | 2-6  |
| Figure 2-9  | EN-2000 Log-In Screen                                               | 2-7  |
| Document 3  | Configuring the EN-2000 for its Network Functions                   | S    |
| Figure 3-1  | EN-2000 Status Overview Screen                                      | 3-2  |
| Figure 3-2  | Information for Dual SIMs in the EN-2000                            | 3-3  |
| Figure 3-3  | Information for a Single SIM in the EN-2000                         | 3-3  |
| Figure 3-4  | Information if No SIM is in the EN-2000                             | 3-3  |
| Figure 3-5  | Network Host Names Screen                                           | 3-3  |
| Figure 3-6  | Network Host Names Add Screen                                       | 3-4  |
| Figure 3-7  | Static Routes Configuration Screen                                  | 3-5  |
| Figure 3-8  | Static Routes Table                                                 | 3-5  |
| Figure 3-9  | Firewall General Settings Screen                                    | 3-6  |
| Figure 3-10 | Firewall General Settings Screen to Add Record                      | 3-6  |
| Figure 3-11 | Firewall Port Forward Screen                                        | 3-7  |
| Figure 3-12 | Firewall Traffic Rules Screen                                       | 3-7  |
| Figure 3-13 | Quickstart Screen, Device Mode as Cell Router                       | 3-9  |
| Figure 3-14 | Port Forwarding Table                                               | 3-9  |
| Figure 3-15 | Port Forwarding Table, Configured with a New Rule                   | 3-10 |
| Figure 3-16 | Port Forwarding Rule Configuration Screen                           | 3-10 |
| Figure 3-17 | Table of Firewall Traffic Rules                                     | 3-11 |
| Figure 3-18 | Table of Firewall Traffic Rules, Entering a Traffic Rule for a Port | 3-12 |
| Figure 3-19 | Table of Firewall Traffic Rules, Updated with New Rule              | 3-12 |
| Figure 3-20 | Screen to Edit a Traffic Rule                                       | 3-13 |
| Figure 3-21 | Table of Firewall Traffic Rules                                     | 3-13 |
| Figure 3-22 | VRRP Configuration Screen                                           | 3-14 |

| Document 4  | Configuring Traffic Priority for the EN-2000                                                    |      |
|-------------|-------------------------------------------------------------------------------------------------|------|
| Figure 4-1  | EN-2000 Status Overview Screen                                                                  | 4-1  |
| Figure 4-2  | Quality of Service Configuration Screen                                                         | 4-2  |
| Document 5  | Setting Cellular Wireless Parameters in the EN-200                                              | 0    |
| Figure 5-1  | EN-2000 Status Overview Screen                                                                  | 5-2  |
| Figure 5-2  | Network Interface Screen                                                                        | 5-3  |
| Figure 5-3  | Cellular Wireless Common Configuration Screen,<br>General Set-Up for a Chassis with One SIM     | 5-3  |
| Figure 5-4  | Status Overview Screen for a Chassis with One SIM                                               | 5-5  |
| Figure 5-5  | Status Overview Screen for a Chassis with Two SIMs                                              | 5-6  |
| Figure 5-6  | Network Interface Screen                                                                        | 5-7  |
| Figure 5-7  | Cellular Wireless Common Configuration Screen,<br>General Set-Up for a Chassis with One SIM     | 5-8  |
| Figure 5-8  | Cellular Wireless Common Configuration Screen,<br>General Set-Up for a Chassis with Two SIMs    | 5-9  |
| Figure 5-9  | Cellular Wireless Common Configuration Screen,<br>Advanced Settings for a Chassis with One SIM  | 5-10 |
| Figure 5-10 | Cellular Wireless Common Configuration Screen,<br>Advanced Settings for a Chassis with Two SIMs | 5-11 |
| Figure 5-11 | Cellular Wireless Common Configuration Screen, Physical Settings                                | 5-12 |
| Figure 5-12 | Cellular Wireless Common Configuration Screen, SIM Management                                   | 5-13 |
| Document 6  | Configuring the EN-2000's 802.11 Wireless Card                                                  |      |
| Figure 6-1  | EN-2000 Status Overview Screen                                                                  | 6-2  |
| Figure 6-2  | 802.11 Wireless Network Interfaces                                                              | 6-3  |
| Figure 6-3  | Wireless Network Configuration Screen                                                           | 6-4  |
| Figure 6-4  | Wireless Network Configuration Screen,<br>General Setup for Device Configuration                | 6-5  |
| Figure 6-5  | Wireless Network Configuration Screen,<br>Advanced Settings for Device Configuration            | 6-6  |
| Figure 6-6  | 802.11 Wireless Configuration Screen<br>for Advanced Device Setup and General Interface Setup   | 6-8  |
| Figure 6-7  | Wireless Network Configuration Screen, Wireless Security                                        | 6-9  |
| Figure 6-8  | Additional Fields to Support 802.11 Wireless Encryption                                         | 6-9  |
| Figure 6-9  | Wireless Network Configuration Screen, MAC Filter                                               | 6-10 |
| Figure 6-10 | Wireless Network Configuration Screen,<br>Advanced Settings for Interface Configuration         | 6-11 |
| Figure 6-11 | Overview Screen for Wireless Configuration                                                      | 6-13 |
| Figure 6-12 | Overview Screen for Wireless Configuration                                                      | 6-14 |
| Figure 6-13 | EN-2000 as Wireless Access Point                                                                | 6-14 |
| Figure 6-14 | Wireless Overview Screen, Including a List of Associated Stations                               | 6-15 |
| Figure 6-15 | Hotspot General Settings                                                                        | 6-15 |
| Figure 6-16 | EN-2000 as Wireless Client                                                                      | 6-16 |
| Figure 6-17 | Overview Screen for Wireless Configuration                                                      | 6-17 |
| Figure 6-18 | Wireless Network Configuration Screen,<br>General Setup for Interface Configuration             | 6-17 |
| Figure 6-19 | Wireless Network Configuration Screen,<br>EN-2000 as 802.11 Wireless Client                     | 6-18 |

| Figure 6-20                                                                                                    | Detail: LAN Port is Still Selected                                                                                                    | 6-18                                                                                                    |
|----------------------------------------------------------------------------------------------------|----------------------------------------------------------------------------------------------------|----------------------------------------------------------------------------------------------------|
| Figure 6-21                                                                                                    | Detail: Select the WAN Port                                                                                                    | 6-19                                                                                                    |
| Figure 6-22                                                                                                    | Overview Screen for Wireless Client Configuration                                                                                                    | 6-19                                                                                                    |
| Figure 6-23                                                                                                    | Available Wireless Networks                                                                                                    | 6-19                                                                                                    |
| Figure 6-24                                                                                                    | Log-In Screen for a Wireless Network                                                                                                    | 6-20                                                                                                    |
| Figure 6-25                                                                                                    | Wireless Network Client Configuration Screen                                                                                                    | 6-20                                                                                                    |
| Figure 6-26                                                                                                    | Wireless Network Client Configuration Screen,<br>Advanced Settings for Device Configuration                                                                                                    | 6-21                                                                                                    |
| Figure 6-27                                                                                                    | Wireless Network Client Configuration Screen for Wireless Security                                                                                                    | 6-21                                                                                                    |
| Figure 6-28                                                                                                    | Additional Fields to Support 802.11 Wireless Encryption                                                                                                    | 6-22                                                                                                    |
| Figure 6-29                                                                                                    | Wireless Network Client Configuration Screen,<br>Advanced Settings for Interface Configuration                                                                                                    | 6-22                                                                                                    |
| Figure 6-30                                                                                                    | Wireless Network Client Configuration Screen,<br>General Settings for Device Configuration                                                                                                    | 6-23                                                                                                    |
| Figure 6-31                                                                                                    | Completed Configuration as Wireless WAN Client                                                                                                    | 6-24                                                                                                    |
| Figure 6-32                                                                                                    | Firewall Zone Settings Screen                                                                                                    | 6-24                                                                                                    |
| Figure 6-33                                                                                                    | Firewall Zone Settings LAN Screen                                                                                                    | 6-25                                                                                                    |
| Figure 6-34                                                                                                    | Firewall Zone Settings LAN Screen, Advanced Settings                                                                                                    | 6-25                                                                                                    |
| Figure 6-35                                                                                                    | Firewall Zone Settings LAN Screen, General Settings                                                                                                    | 6-26                                                                                                    |
| Figure 6-36                                                                                                    | Interfaces on the EN-2000                                                                                                    | 6-26                                                                                                    |
| Figure 6-37                                                                                                    | Additional Devices on the Wired LAN Using the EN-2000 Wireless Client's Connection to the Internet                                                                                                    | 6-27                                                                                                    |
| Document 7                                                                                                    | DMNR in the EN-2000                                                                                                    |                                                                                                    |
|                                                                                                    |                                                                                                    |                                                                                                    |
| Figure 7-1                                                                                                    | DMNR Configuration Screen                                                                                                    | 7-1                                                                                                    |
| Figure 7-1<br>Figure 7-2                                                                                                    | DMNR Configuration Screen<br>Static Routes Screen                                                                                                    | 7-1<br>7-3                                                                                                    |
| Figure 7-1<br>Figure 7-2<br>Document 8                                                                                                    | DMNR Configuration Screen<br>Static Routes Screen<br>Configuring Dynamic DNS                                                                                                    | 7-1<br>7-3                                                                                                    |
| Figure 7-1<br>Figure 7-2<br><b>Document 8</b><br>Figure 8-1                                                                                                    | DMNR Configuration Screen<br>Static Routes Screen<br>Configuring Dynamic DNS<br>DDNS Configuration Screen                                                                                                    | 7-1<br>7-3<br>8-1                                                                                                 |
| Figure 7-1<br>Figure 7-2<br><b>Document 8</b><br>Figure 8-1<br>Figure 8-2                                                                                                    | DMNR Configuration Screen<br>Static Routes Screen<br>Configuring Dynamic DNS<br>DDNS Configuration Screen<br>Two DDNS Accounts                                                                                                    | 7-1<br>7-3<br>8-1<br>8-3                                                                                          |
| Figure 7-1<br>Figure 7-2<br>Document 8<br>Figure 8-1<br>Figure 8-2<br>Document 9                                                                                                    | DMNR Configuration Screen<br>Static Routes Screen<br>Configuring Dynamic DNS<br>DDNS Configuration Screen<br>Two DDNS Accounts<br>Configuring VPNs in the EN-2000                                                                                                    | 7-1<br>7-3<br>8-1<br>8-3                                                                                          |
| Figure 7-1<br>Figure 7-2<br>Document 8<br>Figure 8-1<br>Figure 8-2<br>Document 9<br>Figure 9-1                                                                                                    | DMNR Configuration Screen<br>Static Routes Screen<br>Configuring Dynamic DNS<br>DDNS Configuration Screen<br>Two DDNS Accounts<br>Configuring VPNs in the EN-2000<br>IPsec VPN Tunnel Table for a VPN Tunnel Initiator                                                                                                    | 7-1<br>7-3<br>8-1<br>8-3<br>9-2                                                                                   |
| Figure 7-1<br>Figure 7-2<br>Document 8<br>Figure 8-1<br>Figure 8-2<br>Document 9<br>Figure 9-1<br>Figure 9-2                                                                                                    | DMNR Configuration Screen<br>Static Routes Screen<br>Configuring Dynamic DNS<br>DDNS Configuration Screen<br>Two DDNS Accounts<br>Configuring VPNs in the EN-2000<br>IPsec VPN Tunnel Table for a VPN Tunnel Initiator<br>IPsec Tunnel Configuration Screen for a VPN Tunnel Initiator                                                                                                    | 7-1<br>7-3<br>8-1<br>8-3<br>9-2<br>9-2                                                                            |
| Figure 7-1<br>Figure 7-2<br>Document 8<br>Figure 8-1<br>Figure 8-2<br>Document 9<br>Figure 9-1<br>Figure 9-2<br>Figure 9-3                                                                                                    | DMNR Configuration Screen<br>Static Routes Screen<br>Configuring Dynamic DNS<br>DDNS Configuration Screen<br>Two DDNS Accounts<br>Configuring VPNs in the EN-2000<br>IPsec VPN Tunnel Table for a VPN Tunnel Initiator<br>IPsec Tunnel Configuration Screen for a VPN Tunnel Initiator<br>IPsec Defaults Configuration Screen for a VPN Tunnel Initiator                                                                                                    | 7-1<br>7-3<br>8-1<br>8-3<br>9-2<br>9-2<br>9-4                                                                     |
| Figure 7-1<br>Figure 7-2<br>Document 8<br>Figure 8-1<br>Figure 8-2<br>Document 9<br>Figure 9-1<br>Figure 9-2<br>Figure 9-3<br>Figure 9-4                                                                                                    | DMNR Configuration Screen<br>Static Routes Screen<br>Configuring Dynamic DNS<br>DDNS Configuration Screen<br>Two DDNS Accounts<br>Configuring VPNs in the EN-2000<br>IPsec VPN Tunnel Table for a VPN Tunnel Initiator<br>IPsec Tunnel Configuration Screen for a VPN Tunnel Initiator<br>IPsec Defaults Configuration Screen for a VPN Tunnel Initiator<br>IPsec VPN Tunnel Table for a VPN Tunnel Initiator                                                                                                    | 7-1<br>7-3<br>8-1<br>8-3<br>9-2<br>9-2<br>9-4<br>9-6                                                              |
| Figure 7-1<br>Figure 7-2<br>Document 8<br>Figure 8-1<br>Figure 8-2<br>Document 9<br>Figure 9-1<br>Figure 9-2<br>Figure 9-3<br>Figure 9-4<br>Figure 9-5                                                                                                    | DMNR Configuration Screen<br>Static Routes Screen<br>Configuring Dynamic DNS<br>DDNS Configuration Screen<br>Two DDNS Accounts<br>Configuring VPNs in the EN-2000<br>IPsec VPN Tunnel Table for a VPN Tunnel Initiator<br>IPsec Tunnel Configuration Screen for a VPN Tunnel Initiator<br>IPsec Defaults Configuration Screen for a VPN Tunnel Initiator<br>IPsec VPN Tunnel Table for a VPN Tunnel Responder<br>IPsec Tunnel Configuration Screen for a VPN Tunnel Initiator                                                                                                    | 7-1<br>7-3<br>8-1<br>8-3<br>9-2<br>9-2<br>9-4<br>9-6<br>9-6                                                       |
| Figure 7-1<br>Figure 7-2<br>Document 8<br>Figure 8-1<br>Figure 8-2<br>Document 9<br>Figure 9-1<br>Figure 9-2<br>Figure 9-3<br>Figure 9-4<br>Figure 9-5<br>Figure 9-6                                                                                          | DMNR Configuration Screen<br>Static Routes Screen<br>Configuring Dynamic DNS<br>DDNS Configuration Screen<br>Two DDNS Accounts<br>Configuring VPNs in the EN-2000<br>IPsec VPN Tunnel Table for a VPN Tunnel Initiator<br>IPsec Tunnel Configuration Screen for a VPN Tunnel Initiator<br>IPsec Defaults Configuration Screen for a VPN Tunnel Initiator<br>IPsec VPN Tunnel Table for a VPN Tunnel Responder<br>IPsec Tunnel Configuration Screen for a VPN Tunnel Initiator<br>IPsec VPN Tunnel Table for a VPN Tunnel Responder<br>IPsec Tunnel Configuration Screen for a VPN Tunnel Responder<br>IPsec Tunnel Configuration Screen for a VPN Tunnel Responder<br>IPsec Defaults Configuration Screen for a VPN Tunnel Responder                                                                                                    | 7-1<br>7-3<br>8-1<br>8-3<br>9-2<br>9-2<br>9-4<br>9-6<br>9-6<br>9-8                                                |
| Figure 7-1<br>Figure 7-2<br>Document 8<br>Figure 8-1<br>Figure 8-2<br>Document 9<br>Figure 9-1<br>Figure 9-2<br>Figure 9-3<br>Figure 9-3<br>Figure 9-4<br>Figure 9-5<br>Figure 9-6                                                                            | DMNR Configuration Screen<br>Static Routes Screen<br>Configuring Dynamic DNS<br>DDNS Configuration Screen<br>Two DDNS Accounts<br>Configuring VPNs in the EN-2000<br>IPsec VPN Tunnel Table for a VPN Tunnel Initiator<br>IPsec Tunnel Configuration Screen for a VPN Tunnel Initiator<br>IPsec Defaults Configuration Screen for a VPN Tunnel Initiator<br>IPsec VPN Tunnel Table for a VPN Tunnel Responder<br>IPsec Tunnel Configuration Screen for a VPN Tunnel Initiator<br>IPsec Tunnel Configuration Screen for a VPN Tunnel Responder<br>IPsec Tunnel Configuration Screen for a VPN Tunnel Responder<br>IPsec Defaults Configuration Screen for a VPN Tunnel Responder<br>IPsec Defaults Configuration Screen for a VPN Tunnel Responder                                                                                                    | 7-1<br>7-3<br>8-1<br>8-3<br>9-2<br>9-2<br>9-4<br>9-6<br>9-6<br>9-6<br>9-8                                         |
| Figure 7-1<br>Figure 7-2<br>Document 8<br>Figure 8-1<br>Figure 8-2<br>Document 9<br>Figure 9-1<br>Figure 9-2<br>Figure 9-3<br>Figure 9-3<br>Figure 9-4<br>Figure 9-5<br>Figure 9-5<br>Figure 9-6<br>Document 10                                               | DMNR Configuration Screen<br>Static Routes Screen<br>Configuring Dynamic DNS<br>DDNS Configuration Screen<br>Two DDNS Accounts<br>Configuring VPNs in the EN-2000<br>IPsec VPN Tunnel Table for a VPN Tunnel Initiator<br>IPsec Tunnel Configuration Screen for a VPN Tunnel Initiator<br>IPsec Defaults Configuration Screen for a VPN Tunnel Initiator<br>IPsec VPN Tunnel Table for a VPN Tunnel Responder<br>IPsec Tunnel Configuration Screen for a VPN Tunnel Initiator<br>IPsec Tunnel Configuration Screen for a VPN Tunnel Responder<br>IPsec Defaults Configuration Screen for a VPN Tunnel Responder<br>IPsec Defaults Configuration Screen for a VPN Tunnel Responder<br>IPsec Defaults Configuration Screen for a VPN Tunnel Responder<br>IPsec Defaults Configuration Screen for a VPN Tunnel Responder                                                                                                    | 7-1<br>7-3<br>8-1<br>8-3<br>9-2<br>9-2<br>9-4<br>9-6<br>9-6<br>9-8<br>10-2                                        |
| Figure 7-1<br>Figure 7-2<br>Document 8<br>Figure 8-1<br>Figure 8-2<br>Document 9<br>Figure 9-1<br>Figure 9-2<br>Figure 9-3<br>Figure 9-3<br>Figure 9-4<br>Figure 9-5<br>Figure 9-6<br>Document 10<br>Figure 10-1<br>Figure 10-2                               | DMNR Configuration Screen<br>Static Routes Screen<br>Configuring Dynamic DNS<br>DDNS Configuration Screen<br>Two DDNS Accounts<br>Configuring VPNs in the EN-2000<br>IPsec VPN Tunnel Table for a VPN Tunnel Initiator<br>IPsec Tunnel Configuration Screen for a VPN Tunnel Initiator<br>IPsec Defaults Configuration Screen for a VPN Tunnel Initiator<br>IPsec VPN Tunnel Table for a VPN Tunnel Responder<br>IPsec Tunnel Configuration Screen for a VPN Tunnel Responder<br>IPsec Tunnel Configuration Screen for a VPN Tunnel Responder<br>IPsec Tunnel Configuration Screen for a VPN Tunnel Responder<br>IPsec Defaults Configuration Screen for a VPN Tunnel Responder<br>IPsec Defaults Configuration Screen for a VPN Tunnel Responder<br>IPsec Defaults Configuration Screen for the IPsec VPN Tunnel Responder<br>IPsec Defaults Screen for the IPsec VPN Tunnel Responder<br>General Firewall Settings Screen for the WAN Zone<br>of the VPN Tunnel Responder                                                                                                    | 7-1<br>7-3<br>8-1<br>8-3<br>9-2<br>9-2<br>9-4<br>9-6<br>9-6<br>9-6<br>9-8<br>10-2                                 |
| Figure 7-1<br>Figure 7-2<br>Document 8<br>Figure 8-1<br>Figure 8-2<br>Document 9<br>Figure 9-1<br>Figure 9-2<br>Figure 9-3<br>Figure 9-3<br>Figure 9-4<br>Figure 9-5<br>Figure 9-5<br>Figure 9-6<br>Document 10<br>Figure 10-1<br>Figure 10-2<br>Figure 10-3  | DMNR Configuration Screen<br>Static Routes Screen<br>Configuring Dynamic DNS<br>DDNS Configuration Screen<br>Two DDNS Accounts<br>Configuring VPNs in the EN-2000<br>IPsec VPN Tunnel Table for a VPN Tunnel Initiator<br>IPsec Tunnel Configuration Screen for a VPN Tunnel Initiator<br>IPsec Defaults Configuration Screen for a VPN Tunnel Initiator<br>IPsec VPN Tunnel Table for a VPN Tunnel Responder<br>IPsec VPN Tunnel Table for a VPN Tunnel Responder<br>IPsec Defaults Configuration Screen for a VPN Tunnel Responder<br>IPsec Defaults Configuration Screen for a VPN Tunnel Responder<br>IPsec Defaults Configuration Screen for a VPN Tunnel Responder<br>IPsec Defaults Configuration Screen for a VPN Tunnel Responder<br>IPsec Defaults Configuration Screen for the IPsec VPN Tunnel Responder<br>IPsec Defaults Screen for the IPsec VPN Tunnel Responder<br>General Firewall Settings Screen for the WAN Zone<br>of the VPN Tunnel Responder<br>Advanced Firewall Settings Screen for the WAN Zone<br>of the VPN Tunnel Responder                                              | 7-1<br>7-3<br>8-1<br>8-3<br>9-2<br>9-2<br>9-2<br>9-4<br>9-6<br>9-6<br>9-6<br>9-8<br>10-2<br>10-2<br>10-3          |
| Figure 7-1<br>Figure 7-2<br>Document 8<br>Figure 8-1<br>Figure 8-2<br>Document 9<br>Figure 9-1<br>Figure 9-2<br>Figure 9-3<br>Figure 9-3<br>Figure 9-4<br>Figure 9-5<br>Figure 9-6<br>Document 10<br>Figure 10-1<br>Figure 10-2<br>Figure 10-3<br>Figure 10-4 | DMNR Configuration Screen<br>Static Routes Screen<br>Configuring Dynamic DNS<br>DDNS Configuration Screen<br>Two DDNS Accounts<br>Configuring VPNs in the EN-2000<br>IPsec VPN Tunnel Table for a VPN Tunnel Initiator<br>IPsec Tunnel Configuration Screen for a VPN Tunnel Initiator<br>IPsec Defaults Configuration Screen for a VPN Tunnel Initiator<br>IPsec VPN Tunnel Table for a VPN Tunnel Responder<br>IPsec Tunnel Configuration Screen for a VPN Tunnel Responder<br>IPsec Defaults Configuration Screen for a VPN Tunnel Responder<br>IPsec Defaults Configuration Screen for a VPN Tunnel Responder<br>IPsec Defaults Configuration Screen for a VPN Tunnel Responder<br>IPsec Defaults Configuration Screen for a VPN Tunnel Responder<br>IPsec Defaults Configuration Screen for the IPsec VPN Tunnel Responder<br>Configuring the EN-2000's VPN Firewall<br>Firewall Zone Settings Screen for the WAN Zone<br>of the VPN Tunnel Responder<br>Advanced Firewall Settings Screen for the IPsec VPN Tunnel Responder<br>Firewall Zone Settings Screen for the IPsec VPN Tunnel Responder | 7-1<br>7-3<br>8-1<br>8-3<br>9-2<br>9-2<br>9-4<br>9-6<br>9-6<br>9-6<br>9-8<br>10-2<br>10-2<br>10-2<br>10-3<br>10-4 |

| Figure 10-6  | Firewall Zone Settings Screen for the IPsec VPN Tunnel Initiator,<br>Right Subnet 0.0.0.0/0     | 10-6  |
|--------------|-------------------------------------------------------------------------------------------------|-------|
| Figure 10-7  | IPsec VPN Tunnel Screen for a VPN Tunnel Initiator,<br>Right Subnet Not 0.0.0.0/0               | 10-7  |
| Figure 10-8  | Firewall Zone Settings Screen for the IPsec VPN Tunnel Initiator,<br>Right Subnet Not 0.0.0.0/0 | 10-7  |
| Figure 10-9  | Advanced Firewall Settings Screen for the WAN Zone of the VPN Tunnel Initiator                  | 10-8  |
| Figure 10-10 | Firewall Traffic Rules Screen for an IPsec VPN Tunnel Responder                                 | 10-9  |
| Figure 10-11 | Firewall Rule Configuration Screen for VPNs, ESP protocol                                       | 10-10 |
| Figure 10-12 | Firewall Rule Configuration Screen for VPNs, AH protocol                                        | 10-11 |
| Figure 10-13 | Firewall Rule Configuration Screen for VPNs, IKE                                                | 10-11 |
| Figure 10-14 | Firewall Rule Configuration Screen for VPNs, IPsec_NAT_T                                        | 10-12 |
| Figure 10-15 | VPN Responder's Firewall Traffic Rules Screen for a Source NAT                                  | 10-13 |
| Document 11  | Configuring IP Passthrough<br>with a SonicWall Firewall                                         |       |
| Figure 11-1  | Table of Network Interfaces                                                                     | 11-1  |
| Figure 11-2  | General Settings for LAN Configuration Screen                                                   | 11-2  |
| Document 12  | Starting and Tracking VPNs in the EN-2000                                                       |       |
| Figure 12-1  | IPsec VPN Tunnel Table for a VPN Tunnel Initiator                                               | 12-2  |
| Figure 12-2  | Diagnostics Screen                                                                              | 12-3  |
| Figure 12-3  | Ping Set-Up Area (Detail of Diagnostics Screen)                                                 | 12-3  |
| Figure 12-4  | Messages Showing Successful Ping                                                                | 12-3  |
| Figure 12-5  | Message Showing Unsuccessful Ping                                                               | 12-4  |
| Figure 12-6  | Status of IPsec VPN Tunnels                                                                     | 12-4  |
| Figure 12-7  | System Log                                                                                      | 12-5  |
| Document 13  | Virtual Private Networks                                                                        |       |
| Figure 13-1  | EN-2000s as VPN Gateways                                                                        | 13-3  |
| Figure 13-2  | Sample IPsec Encryption and Encapsulation                                                       | 13-4  |
| Figure 13-3  | EN-2000 Terminating Tunnel from VPN Client                                                      | 13-5  |
| Figure 13-4  | EN-2000 Tunnel Switching between VPN Client and VPN Host                                        | 13-7  |
| Document 14  | Monitoring the EN-2000                                                                          |       |
| Figure 14-1  | Status Overview Screen                                                                          | 14-1  |
| Figure 14-2  | Realtime Load Performance Graph                                                                 | 14-2  |
| Figure 14-3  | Realtime Performance Graph<br>of All EN-2000 Traffic                                            | 14-3  |
| Figure 14-4  | Realtime Performance Graph<br>of the EN-2000's LAN Port Traffic                                 | 14-4  |
| Figure 14-5  | Realtime Performance Graph<br>of the EN-2000's WAN Port Traffic                                 | 14-4  |
| Figure 14-6  | Realtime Performance Graph<br>of the EN-2000's Cellular Wireless Traffic                        | 14-5  |
| Figure 14-7  | Realtime Performance Graph<br>of the EN-2000's 802.11 Wireless Traffic                          | 14-5  |

| - gan e - r - e                                                                                                    | Realtime Performance Graph                                                                                                    | 14/                                                                                                    |
|----------------------------------------------------------------------------------------------------|----------------------------------------------------------------------------------------------------|----------------------------------------------------------------------------------------------------|
|                                                                                                    | of Network Connections                                                                                                    | 14-6                                                                                                    |
| Figure 14-9                                                                                                    |                                                                                                    | 14-0                                                                                                    |
| Figure 14-10                                                                                                    | Diagnostics Screen                                                                                                    | 14-7                                                                                                    |
| Figure 14-11                                                                                                    | Massages Chawing Sussessful Ding                                                                                                    | 14-7                                                                                                    |
| Figure 14-12                                                                                                    | Messages Showing Successful Ping                                                                                                    | 14-7                                                                                                    |
| Figure 14-13                                                                                                    | Message Showing Unsuccessful Ping                                                                                                    | 14-8                                                                                                    |
| Figure 14-14                                                                                                    | System Log                                                                                                    | 14-8                                                                                                    |
| Document A                                                                                                    | Basic Safety Guidelines                                                                                                    |                                                                                                    |
| Figure A-1                                                                                                    | Wrist Strap Grounding                                                                                                    | A-2                                                                                                    |
| Document B                                                                                                    | Cloud Management for the EN-2000                                                                                                    |                                                                                                    |
| Figure B-1                                                                                                    | EN-2000 Interface Overview Screen                                                                                                    | B-2                                                                                                    |
| Figure B-2                                                                                                    | EN-2000 enCloud Configuration Menu                                                                                                    | B-2                                                                                                    |
| Document C                                                                                                    | The Automotive EN-2000™ Router                                                                                                    |                                                                                                    |
| Figure C-1                                                                                                    | EN-2000 Front Panel without Serial Ports                                                                                                    | C-2                                                                                                    |
| Figure C-2                                                                                                    | EN-2000 Front Panel with Two Serial Ports                                                                                                    | C-2                                                                                                    |
| Figure C-3                                                                                                    | Automotive EN-2000 Back Panel                                                                                                    | C-3                                                                                                    |
| Figure C-4                                                                                                    | Automotive EN-2000 Power Connection with Immediate Power-Off                                                                                                    | C-5                                                                                                    |
| Figure C-5                                                                                                    | Automotive EN-2000 Power Connection with Delayed Power-Off                                                                                                    | C-5                                                                                                    |
| Figure C-6                                                                                                    | Automotive EN-2000 Power Connection with Power Always On                                                                                                    | C-6                                                                                                    |
| Document D                                                                                                    | Setting the Ignition Power-Off Delay<br>for the Automotive EN-2000™ Router                                                                                                    |                                                                                                    |
|                                                                                                    |                                                                                                    |                                                                                                    |
| Figure D-1                                                                                                    | Automotive EN-2000 Power Connection with Delayed Power-Off                                                                                                    | D-1                                                                                                    |
| Figure D-1<br>Figure D-2                                                                                                    | Automotive EN-2000 Power Connection with Delayed Power-Off<br>Automotive Ignition Configuration                                                                                                    | D-1<br>D-2                                                                                                    |
| Figure D-1<br>Figure D-2<br>Figure D-3                                                                                                    | Automotive EN-2000 Power Connection with Delayed Power-Off<br>Automotive Ignition Configuration<br>Automotive EN-2000 System Power Status Screen                                                                                                    | D-1<br>D-2<br>D-2                                                                                                    |
| Figure D-1<br>Figure D-2<br>Figure D-3<br>Figure D-4                                                                                                    | Automotive EN-2000 Power Connection with Delayed Power-Off<br>Automotive Ignition Configuration<br>Automotive EN-2000 System Power Status Screen<br>Automotive EN-2000 System Power Status Screen:<br>Countdown to Power Shutdown                                                                                                    | D-1<br>D-2<br>D-2<br>D-3                                                                                                    |
| Figure D-1<br>Figure D-2<br>Figure D-3<br>Figure D-4                                                                                                    | Automotive EN-2000 Power Connection with Delayed Power-Off<br>Automotive Ignition Configuration<br>Automotive EN-2000 System Power Status Screen<br>Automotive EN-2000 System Power Status Screen:<br>Countdown to Power Shutdown                                                                                                    | D-1<br>D-2<br>D-2<br>D-3                                                                                                    |
| Figure D-1<br>Figure D-2<br>Figure D-3<br>Figure D-4<br><b>Document E</b><br>Figure E-1                                                                                                    | Automotive EN-2000 Power Connection with Delayed Power-Off<br>Automotive Ignition Configuration<br>Automotive EN-2000 System Power Status Screen<br>Automotive EN-2000 System Power Status Screen:<br>Countdown to Power Shutdown<br><b>EN-2000 System Administration</b><br>Status Overview Screen                                                                                                    | D-1<br>D-2<br>D-2<br>D-3                                                                                                    |
| Figure D-1<br>Figure D-2<br>Figure D-3<br>Figure D-4<br><b>Document E</b><br>Figure E-1<br>Figure E-2                                                                                                    | Automotive EN-2000 Power Connection with Delayed Power-Off<br>Automotive Ignition Configuration<br>Automotive EN-2000 System Power Status Screen<br>Automotive EN-2000 System Power Status Screen:<br>Countdown to Power Shutdown<br><b>EN-2000 System Administration</b><br>Status Overview Screen<br>Screen to Set a New Password                                                                                                    | D-1<br>D-2<br>D-3<br>E-1<br>E-2                                                                                                    |
| Figure D-1<br>Figure D-2<br>Figure D-3<br>Figure D-4<br><b>Document E</b><br>Figure E-1<br>Figure E-2<br>Figure E-3                                                                                                    | Automotive EN-2000 Power Connection with Delayed Power-Off<br>Automotive Ignition Configuration<br>Automotive EN-2000 System Power Status Screen<br>Automotive EN-2000 System Power Status Screen:<br>Countdown to Power Shutdown<br><b>EN-2000 System Administration</b><br>Status Overview Screen<br>Screen to Set a New Password<br>Screen to Configure System Services                                                                                                    | D-1<br>D-2<br>D-3<br>E-1<br>E-2<br>E-3                                                                                                    |
| Figure D-1<br>Figure D-2<br>Figure D-3<br>Figure D-4<br><b>Document E</b><br>Figure E-1<br>Figure E-2<br>Figure E-3<br>Figure E-4                                                                                                    | Automotive EN-2000 Power Connection with Delayed Power-Off<br>Automotive Ignition Configuration<br>Automotive EN-2000 System Power Status Screen<br>Automotive EN-2000 System Power Status Screen:<br>Countdown to Power Shutdown<br><b>EN-2000 System Administration</b><br>Status Overview Screen<br>Screen to Set a New Password<br>Screen to Configure System Services<br>System Screen for General Settings                                                                                                    | D-1<br>D-2<br>D-3<br>E-1<br>E-2<br>E-3<br>E-4                                                                                                    |
| Figure D-1<br>Figure D-2<br>Figure D-3<br>Figure D-4<br>Document E<br>Figure E-1<br>Figure E-2<br>Figure E-3<br>Figure E-4<br>Figure E-5                                                                                                    | Automotive EN-2000 Power Connection with Delayed Power-Off<br>Automotive Ignition Configuration<br>Automotive EN-2000 System Power Status Screen<br>Automotive EN-2000 System Power Status Screen:<br>Countdown to Power Shutdown<br><b>EN-2000 System Administration</b><br>Status Overview Screen<br>Screen to Set a New Password<br>Screen to Configure System Services<br>System Screen for General Settings<br>Message about Invalid Entry                                                                                                    | D-1<br>D-2<br>D-3<br>E-1<br>E-2<br>E-3<br>E-4<br>E-5                                                                                                |
| Figure D-1<br>Figure D-2<br>Figure D-3<br>Figure D-4<br>Document E<br>Figure E-1<br>Figure E-2<br>Figure E-3<br>Figure E-3<br>Figure E-4<br>Figure E-5<br>Figure E-6                                                                                                    | Automotive EN-2000 Power Connection with Delayed Power-Off<br>Automotive Ignition Configuration<br>Automotive EN-2000 System Power Status Screen<br>Automotive EN-2000 System Power Status Screen:<br>Countdown to Power Shutdown<br><b>EN-2000 System Administration</b><br>Status Overview Screen<br>Screen to Set a New Password<br>Screen to Configure System Services<br>System Screen for General Settings<br>Message about Invalid Entry<br>Screen to Set System Logging                                                                                                    | D-1<br>D-2<br>D-3<br>E-1<br>E-2<br>E-3<br>E-4<br>E-5<br>E-6                                                                                         |
| Figure D-1<br>Figure D-2<br>Figure D-3<br>Figure D-4<br>Document E<br>Figure E-1<br>Figure E-2<br>Figure E-3<br>Figure E-3<br>Figure E-4<br>Figure E-5<br>Figure E-6<br>Figure E-7                                                                                                    | Automotive EN-2000 Power Connection with Delayed Power-Off<br>Automotive Ignition Configuration<br>Automotive EN-2000 System Power Status Screen<br>Automotive EN-2000 System Power Status Screen:<br>Countdown to Power Shutdown<br><b>EN-2000 System Administration</b><br>Status Overview Screen<br>Screen to Set a New Password<br>Screen to Configure System Services<br>System Screen for General Settings<br>Message about Invalid Entry<br>Screen to Set System Logging<br>System Screen for General Settings                                                                                                    | D-1<br>D-2<br>D-3<br>E-1<br>E-2<br>E-3<br>E-4<br>E-5<br>E-6<br>E-7                                                                                  |
| Figure D-1<br>Figure D-2<br>Figure D-3<br>Figure D-4<br><b>Document E</b><br>Figure E-1<br>Figure E-2<br>Figure E-3<br>Figure E-3<br>Figure E-5<br>Figure E-5<br>Figure E-6<br>Figure E-7<br>Figure E-8                                                                                          | <ul> <li>Automotive EN-2000 Power Connection with Delayed Power-Off</li> <li>Automotive Ignition Configuration</li> <li>Automotive EN-2000 System Power Status Screen</li> <li>Automotive EN-2000 System Power Status Screen:</li> <li>Countdown to Power Shutdown</li> </ul> <b>EN-2000 System Administration</b> Status Overview Screen <ul> <li>Screen to Set a New Password</li> <li>Screen to Configure System Services</li> <li>System Screen for General Settings</li> <li>Message about Invalid Entry</li> <li>Screen to Set System Logging</li> <li>System Screen for General Settings</li> <li>System Screen for General Settings</li> <li>System Screen for General Settings</li> </ul>           | D-1<br>D-2<br>D-3<br>E-1<br>E-2<br>E-3<br>E-4<br>E-5<br>E-6<br>E-7<br>E-7                                                                           |
| Figure D-1<br>Figure D-2<br>Figure D-3<br>Figure D-4<br>Document E<br>Figure E-1<br>Figure E-2<br>Figure E-3<br>Figure E-3<br>Figure E-4<br>Figure E-5<br>Figure E-6<br>Figure E-7<br>Figure E-8<br>Figure E-9                                                                                   | <ul> <li>Automotive EN-2000 Power Connection with Delayed Power-Off</li> <li>Automotive Ignition Configuration</li> <li>Automotive EN-2000 System Power Status Screen</li> <li>Automotive EN-2000 System Power Status Screen:</li> <li>Countdown to Power Shutdown</li> </ul> <b>EN-2000 System Administration</b> Status Overview Screen <ul> <li>Screen to Set a New Password</li> <li>Screen to Configure System Services</li> <li>System Screen for General Settings</li> <li>Message about Invalid Entry</li> <li>Screen to Set System Logging</li> <li>System Screen for General Settings</li> <li>System Screen, Time Synchronization Settings</li> <li>Screen to Save or Retrieve Files</li> </ul>   | D-1<br>D-2<br>D-3<br>E-1<br>E-2<br>E-3<br>E-4<br>E-5<br>E-6<br>E-7<br>E-7<br>E-7<br>E-8                                                             |
| Figure D-1<br>Figure D-2<br>Figure D-3<br>Figure D-4<br><b>Document E</b><br>Figure E-1<br>Figure E-2<br>Figure E-3<br>Figure E-3<br>Figure E-5<br>Figure E-5<br>Figure E-7<br>Figure E-7<br>Figure E-8<br>Figure E-9<br>Figure E-10                                                             | <ul> <li>Automotive EN-2000 Power Connection with Delayed Power-Off</li> <li>Automotive Ignition Configuration</li> <li>Automotive EN-2000 System Power Status Screen</li> <li>Automotive EN-2000 System Power Status Screen:</li> <li>Countdown to Power Shutdown</li> </ul> <b>EN-2000 System Administration</b> Status Overview Screen <ul> <li>Screen to Set a New Password</li> <li>Screen to Configure System Services</li> <li>System Screen for General Settings</li> <li>Message about Invalid Entry</li> <li>Screen to Set System Logging</li> <li>System Screen, Time Synchronization Settings</li> <li>Screen to Save or Retrieve Files</li> <li>Screen to Verify Disposition of File</li> </ul> | D-1<br>D-2<br>D-3<br>E-1<br>E-2<br>E-3<br>E-4<br>E-5<br>E-6<br>E-7<br>E-7<br>E-7<br>E-8<br>E-9                                                      |
| Figure D-1<br>Figure D-2<br>Figure D-3<br>Figure D-4<br><b>Document E</b><br>Figure E-1<br>Figure E-2<br>Figure E-3<br>Figure E-3<br>Figure E-4<br>Figure E-5<br>Figure E-6<br>Figure E-7<br>Figure E-8<br>Figure E-9<br>Figure E-10<br>Figure E-11                                              | Automotive EN-2000 Power Connection with Delayed Power-OffAutomotive Ignition ConfigurationAutomotive EN-2000 System Power Status ScreenAutomotive EN-2000 System Power Status Screen:<br>Countdown to Power ShutdownEN-2000 System Power Status Screen:<br>Countdown to Power ShutdownEN-2000 System AdministrationStatus Overview ScreenScreen to Set a New PasswordScreen to Configure System ServicesSystem Screen for General SettingsMessage about Invalid EntryScreen to Set System LoggingSystem Screen, Time Synchronization SettingsScreen to Save or Retrieve FilesScreen to Verify Disposition of FileInformation during Upload                                                                  | D-1<br>D-2<br>D-3<br>E-1<br>E-2<br>E-3<br>E-4<br>E-5<br>E-6<br>E-7<br>E-7<br>E-7<br>E-8<br>E-9<br>E-10                                              |
| Figure D-1<br>Figure D-2<br>Figure D-3<br>Figure D-4<br><b>Document E</b><br>Figure E-1<br>Figure E-2<br>Figure E-3<br>Figure E-3<br>Figure E-5<br>Figure E-5<br>Figure E-7<br>Figure E-7<br>Figure E-7<br>Figure E-9<br>Figure E-10<br>Figure E-11<br>Figure E-12                               | Automotive EN-2000 Power Connection with Delayed Power-OffAutomotive Ignition ConfigurationAutomotive EN-2000 System Power Status ScreenAutomotive EN-2000 System Power Status Screen:<br>Countdown to Power Shutdown <b>EN-2000 System Power</b> Status Screen:<br>Countdown to Power Shutdown <b>EN-2000 System Administration</b> Status Overview ScreenScreen to Set a New PasswordScreen to Configure System ServicesSystem Screen for General SettingsMessage about Invalid EntryScreen to Set System LoggingSystem Screen, Time Synchronization SettingsScreen to Save or Retrieve FilesScreen to Verify Disposition of FileInformation during UploadScreen to Save or Retrieve Files                 | D-1<br>D-2<br>D-3<br>C-3<br>E-1<br>E-2<br>E-3<br>E-4<br>E-5<br>E-6<br>E-7<br>E-7<br>E-7<br>E-7<br>E-8<br>E-9<br>E-10<br>E-11                        |
| Figure D-1<br>Figure D-2<br>Figure D-3<br>Figure D-4<br><b>Document E</b><br>Figure E-1<br>Figure E-2<br>Figure E-3<br>Figure E-3<br>Figure E-4<br>Figure E-5<br>Figure E-6<br>Figure E-7<br>Figure E-7<br>Figure E-7<br>Figure E-7<br>Figure E-10<br>Figure E-11<br>Figure E-12<br>Figure E-13  | Automotive EN-2000 Power Connection with Delayed Power-OffAutomotive Ignition ConfigurationAutomotive EN-2000 System Power Status ScreenAutomotive EN-2000 System Power Status Screen:<br>Countdown to Power Shutdown <b>EN-2000 System Administration</b> Status Overview ScreenScreen to Set a New PasswordScreen to Configure System ServicesSystem Screen for General SettingsMessage about Invalid EntryScreen to Set System LoggingSystem Screen, Time Synchronization SettingsScreen to Save or Retrieve FilesScreen to Verify Disposition of FileInformation during UploadScreen to Save or Retrieve FilesStatus Overview Screen                                                                     | D-1<br>D-2<br>D-3<br>C-3<br>E-1<br>E-2<br>E-3<br>E-4<br>E-5<br>E-6<br>E-7<br>E-7<br>E-7<br>E-7<br>E-8<br>E-9<br>E-10<br>E-11<br>E-12                |
| Figure D-1<br>Figure D-2<br>Figure D-3<br>Figure D-4<br><b>Document E</b><br>Figure E-1<br>Figure E-2<br>Figure E-3<br>Figure E-3<br>Figure E-4<br>Figure E-5<br>Figure E-5<br>Figure E-7<br>Figure E-7<br>Figure E-7<br>Figure E-10<br>Figure E-11<br>Figure E-12<br>Figure E-13<br>Figure E-14 | Automotive EN-2000 Power Connection with Delayed Power-OffAutomotive Ignition ConfigurationAutomotive EN-2000 System Power Status ScreenAutomotive EN-2000 System Power Status Screen:<br>Countdown to Power Shutdown <b>EN-2000 System Administration</b> Status Overview ScreenScreen to Set a New PasswordScreen to Configure System ServicesSystem Screen for General SettingsMessage about Invalid EntryScreen to Set System LoggingSystem Screen, Time Synchronization SettingsScreen to Save or Retrieve FilesScreen to Verify Disposition of FileInformation during UploadScreen to Save or Retrieve FilesStatus Overview ScreenTroubleshooting Screen                                               | D-1<br>D-2<br>D-3<br>C-3<br>E-1<br>E-2<br>E-3<br>E-4<br>E-5<br>E-6<br>E-7<br>E-7<br>E-7<br>E-7<br>E-7<br>E-8<br>E-9<br>E-10<br>E-11<br>E-12<br>E-12 |

| Figure E-15 | Screen to Select the *.img File for a Software Upgrade             | E-13 |
|-------------|--------------------------------------------------------------------|------|
| Figure E-16 | Screen to Save or Retrieve Files                                   | E-13 |
| Figure E-17 | Screen to Verify Loading the Software Upgrade                      | E-14 |
| Document G  | Applying a System Software Patch to the EN-2000 Operating Software |      |
| Figure G-1  | Browser Address Field                                              | G-1  |
| Figure G-2  | EN-2000 Log-In Screen                                              | G-1  |
| Figure G-3  | Status Overview Screen                                             | G-2  |
| Figure G-4  | Flash Operations Screen                                            | G-3  |
| Figure G-5  | Message during Upload                                              | G-4  |
| Figure G-6  | Firmware Version Listed on Status Overview Screen                  | G-4  |
| Figure G-7  | Troubleshooting Screen                                             | G-5  |